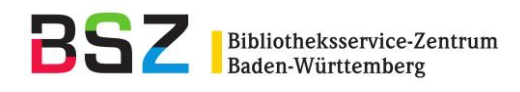

# SWB-Online-Fernleihe: Nachsignierung mit BOSS

#### 1. Formular

## Formular zur Nachsignierung

| Titel<br>Verfasser<br>ISBN | Green line<br>Carleton-Gertsch, Louise<br>9783128030104 |
|----------------------------|---------------------------------------------------------|
| Erscheinungsjahr           | 2017                                                    |
| Verbund                    | SWB GBV KOBV HEBIS BVB HBZ                              |
| ldentnummer                |                                                         |
| Titel                      |                                                         |
| Verfasser                  |                                                         |
| Verlag                     |                                                         |
| ISBN/ISSN                  | 9783128030104                                           |
| ZDB-ID                     |                                                         |
| Erscheinungsjahr           | 2017                                                    |
|                            | Abschicken Zurücksetzen                                 |

Die grau hinterlegten Verbünde sind für die Suche ausgewählt. Die Verbünde können durch Anklicken einzeln aus- oder abgewählt oder durch Anklicken des roten Kreuzes gesammelt abgewählt werden.

Die im Suchformular eingetragenen Daten können Sie mit dem Zurücksetzen-Button entfernen.

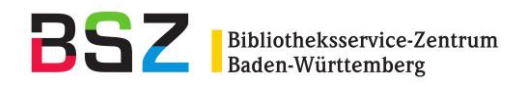

### 2. Trefferliste

| Treffer 1 - 1 von 1,                  |                                                                                                    | Treffer gruppieren 🗹          |                                                                            |      |
|---------------------------------------|----------------------------------------------------------------------------------------------------|-------------------------------|----------------------------------------------------------------------------|------|
|                                       | Sortier                                                                                                    | ren                           | Relevanz                                                                   | ~    |
| Green Line 1                          | <ol> <li>Green line / 1 [Schülerbuch] / von Louise Carleton-Gertsch [und 6 andere<br/>von &amp; Carleton-Gertsch, Louise Q, VerfasserIn</li> </ol>                                                                                                    |                               | + In die Merkliste                                                         |      |
|                                       | Veröffentlicht: Stuttgart, Leipzig : Ernst Klett Verlag, 2017                                                                                                    |                               | ★ Zu den Favorit                                                           | ten  |
|                                       | Verbund: SWB<br>Inhaltsverzeichnis                                                                                                    |                               | ↓ Dubletten     1                                                          |      |
|                                       | Buch                                                                                                    |                               |                                                                            |      |
| Suchwerkzeuge:                        | n RSS-Feed abonnieren I I Diese Suche als E-Mail versenden                                                                                                    |                               |                                                                            |      |
|                                       |                                                                                                    |                               |                                                                            |      |
| Treffer <b>1 - 1</b> von <b>1</b> , S | Suchdauer: 0,81s                                                                                                    | Relev                         | Treffer gruppiere                                                          | en 🗹 |
| Treffer <b>1 - 1</b> von <b>1</b> , 5 | Suchdauer: 0,81s Sortieren 1. Green line / 1 [Schülerbuch] / von Louise Carleton-Gertsch [und 6 andere] von & Carleton-Gertsch Louise O. Verfasserin                                                                                                    | Relev<br>+ In                 | Treffer gruppiere<br>anz<br>die Merkliste                                  | en 🗸 |
| Treffer 1 - 1 von 1, S                | Suchdauer: 0,81s Sortieren I. Green line / 1 [Schülerbuch] / von Louise Carleton-Gertsch [und 6 andere] von & Carleton-Gertsch, Louise Q, Verfasserln Veröffentlicht: Stuttgart, Leipzig : Ernst Klett Verlag, 2017 Ausgabe ab 2017] Bauera I. Aufgage                                                                                | Relev<br>+ In<br>+ Z          | Treffer gruppiere<br>anz<br>die Merkliste<br>u den Favoriten               | en 🗹 |
| Treffer 1 - 1 von 1, S                | Suchdauer: 0,81s<br>Suchdauer: 0,81s<br>1. Green line / 1 [Schülerbuch] / von Louise Carleton-Gertsch [und 6 andere]<br>von & Carleton-Gertsch, Louise Q, Verfasserln<br>Veröffentlicht: Stuttgart, Leipzig : Ernst Klett Verlag, 2017<br>Ausgabe: [Ausgabe ab 2017] Bayern, 1. Auflage<br>Verbund: SWB<br>Inhaltsverzeichnis<br>Buch | Relev<br>+ In<br>+ Zu<br>+ Du | Treffer gruppiere<br>anz<br>die Merkliste<br>u den Favoriten<br>ubletten 1 | en 🗹 |

Wenn es Treffer in mehreren Verbünden gibt, werden diese als Dubletten angezeigt und können durch Anklicken aufgeklappt werden ("Treffer gruppieren" ist standardmäßig angehakt). Manchmal klappt die Dublettenerkennung nicht, dann werden die Dubletten einzeln in der Trefferliste aufgeführt.

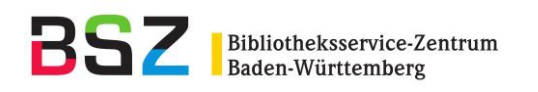

#### 3.

Suche einschränken

| Suchfilter entfernen                      |
|-------------------------------------------|
| Bibliotheksverbund: HEBIS (DE-603)        |
| ★ODER Bibliotheksverbund: BVB<br>(DE-604) |
| ★ODER Bibliotheksverbund: HBZ<br>(DE-605) |
| ★ODER Bibliotheksverbund: GBV<br>(DE-601) |
| Bibliotheksverbund                        |
| 🗆 SWB (DE-576) 2                          |
| ☑ GBV (DE-601)                            |
| C KOBV (DE-602)                           |
| 🗹 HEBIS (DE-603)                          |
| ☑ BVB (DE-604)                            |
| ☑ HBZ (DE-605)                            |
| Zugriffsmöglichkeit                       |
| Physisch                                  |
| Medientyp 🔺                               |
| D Buch                                    |

Auf der rechten Seite sehen Sie die eingestellten Suchfilter. Diese können geändert werden.

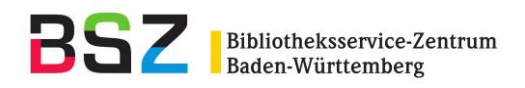

#### 4. Titel bestellen

# Green line 1 [Schülerbuch] für Klasse 5 an Gymnasien in Bayern

| Übergeordnetes Werk:                       | Green line                                     |  |  |
|--------------------------------------------|------------------------------------------------|--|--|
| Jahrgang/Band:                             | 1,Schülerbuch                                  |  |  |
| 1. Verfasser:                              | Carleton-Gertsch, Louise Q, VerfasserIn        |  |  |
| Format:                                    | Buch                                           |  |  |
| Umfang:                                    | 278 Seiten ; Illustrationen, Karten            |  |  |
| ISBN:                                      | 9783128030104 省                                |  |  |
| Sprache:                                   | Englisch; Deutsch                              |  |  |
| Veröffentlicht:                            | Stuttgart ; Leipzig : Ernst Klett Verlag, 2017 |  |  |
| Ausgabe:                                   | 1. Auflage                                     |  |  |
| Schlagwörter:                              | Q Schulbuch                                    |  |  |
| Verbund:                                   | BVB                                            |  |  |
| Bände <b>Fernleihe</b> Details Bibliotheke | n Internformat                                 |  |  |
| Hinweise:                                  |                                                |  |  |

- Dieser Titel ist per Fernleihe bestellbar.
- Zum Verbund-OPAC: OBV044376860 4

Per Fernleihe bestellen

Wenn ein Titel aus der Trefferliste ausgewählt wurde, kann er durch Anklicken der Schaltfläche "Per Fernleihe bestellen" bestellt werden. Dann kommen Sie wieder zurück zur Dienstoberfläche.

**Achtung**: Bei Titeln, die sowohl im GBV als auch im SWB vorhanden sind, müssen Sie über das Pulldown-Menü zunächst den Verbund auswählen, in dem Sie nachsignieren möchten:

|   | Externe Qu                                           | ellen 🥹 😡                                        | nhaltsverzeichni  | S            |    |
|---|------------------------------------------------------|--------------------------------------------------|-------------------|--------------|----|
|   | Verbund                                              | GB                                               | V, SWB            |              |    |
|   | Fernleihe                                            | Details                                          | Bibliotheken      | Internformat |    |
|   | Hinweise:<br>• Dieser 1<br>• Zum Ver<br>Per Fernleih | Titel ist per For<br>rbund-OPAC:<br>ne bestellen | ernleihe bestellb | ar.<br>2     |    |
| l | GBV<br>SWB                                           |                                                  |                   |              |    |
|   | Nachsignieru                                         | ing                                              |                   |              | \$ |